## 保護者のまなびポケットの利用方法について

## 初期設定について(必須)

## 1. ダウンロード(必須)

利用される機器に応じて以下の URL にアクセスし、ログインして下さい。

■ スマートフォンのアプリケーションからログイン

アプリを端末にインストールして下さい

・iOSの場合

・Androidの場合

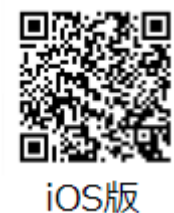

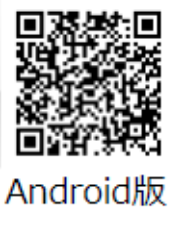

■ PC・スマートフォンのブラウザからログイン https://parent.ed-cl.com

・PC・スマートフォンのブラウザ

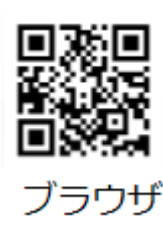

## 2. ログイン方法(必須)

ログイン画面に学校から配布されている「学校コード」「ユーザーID」「パスワード」を入力します。 保護者の方はお子様とは別のログイン画面からアクセスします。

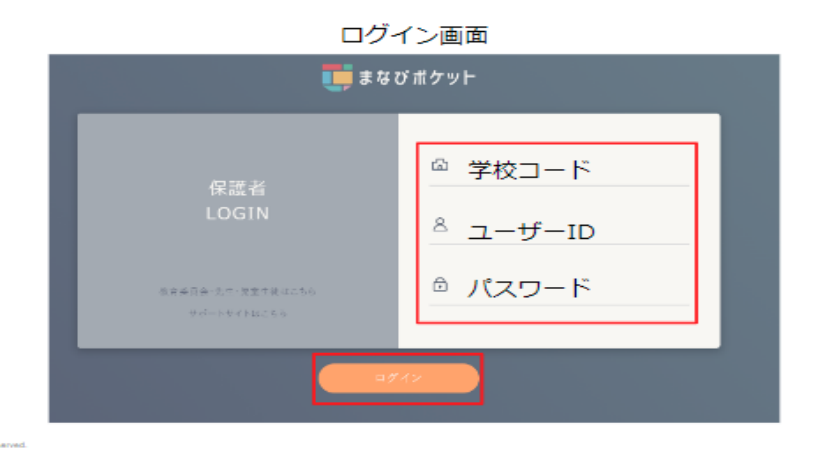

| 学校コード          | 95642                       |
|----------------|-----------------------------|
| ユーザーID         | p 児童ユーザーID (例:p15446113410) |
| (保護者アカウント)     | ※半角英数で小文字の p を必ずつける         |
|                | ※児童のグーグルアカウントの@前の数字         |
| パスワード          | takatou95642                |
| (保護者アカウント半角英数) |                             |

これで設定は完了です。

ログインが完了すると最初に「連絡帳」画面が表示されます。

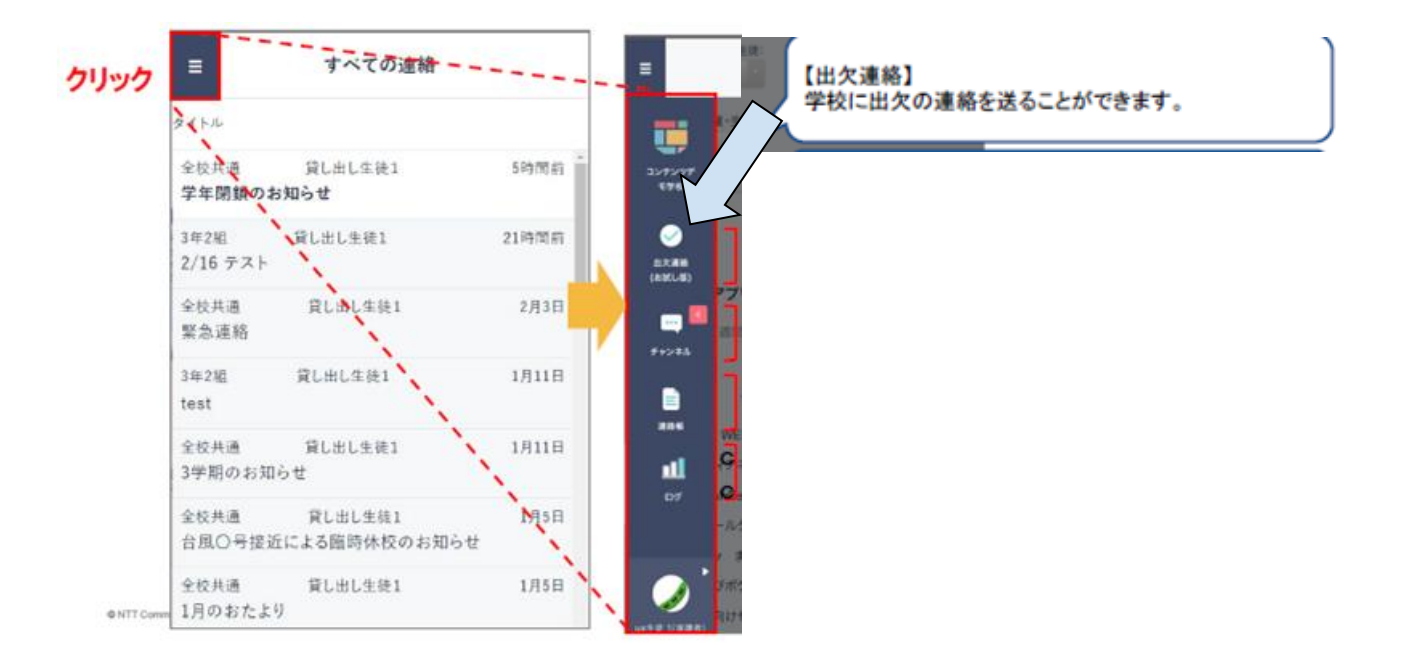

出欠連絡機能で保護者から担任の教職員に日々の欠席・遅刻連絡ができます。 保護者→教職員へ一方からの連絡のため、教職員からの返信はありません。

| ■ 積標用デモ生徒1の出友連絡                                                                   | く 研修用デモ生産1の出た道路                                                     |
|-----------------------------------------------------------------------------------|---------------------------------------------------------------------|
| <b>クリック</b><br>ロンスは<br>07.18 (金) 編和<br>中心の間につってから前からます。活からこらでますみょう<br>しため聞いいたらます。 | BH<br>1755日<br>201<br>201<br>201<br>201<br>201<br>201<br>201<br>201 |
|                                                                                   |                                                                     |